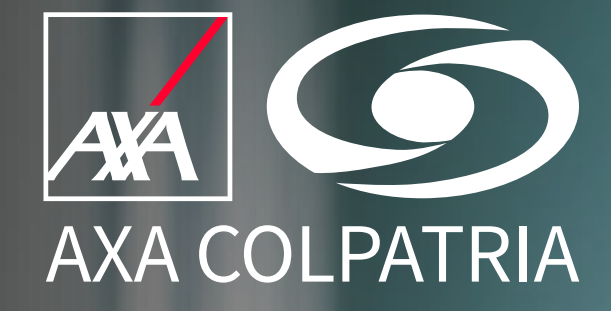

INGRESOS **Y RETIROS** 

AXA COLPATRIA Seguros de Vida S.A.

CERTIFICADO **AFILIACIÓN ARL** 

**CAMBIOS TASA DE COTIZACIÓN**  ANULACIONES **FUTURAS** 

**DESBLOQUEO DE USUARIOS** 

# Bienvenido Manuales de trámites ARL

## Siéntete siempre seguro

PREVENCIÓN INNOVACIÓN SOSTENIBILIDAD

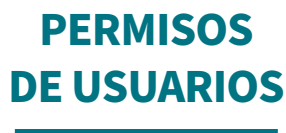

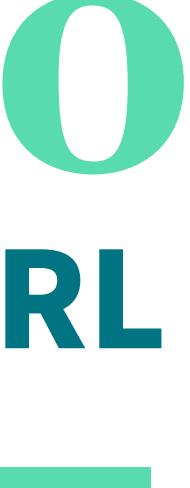

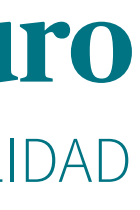

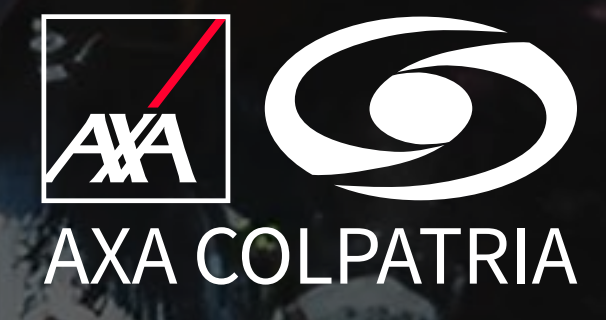

INGRESOS **Y RETIROS** 

# Gestión administrativa de novedades

### **PORTAL TRANSACCIONAL**

Las novedades que se pueden reportar por el portal transaccional se ven reflejadas de manera inmediata, dentro de estas novedades se encuentran:

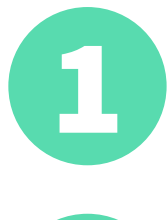

Ingresos de empleados

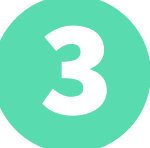

Traslado centros de trabajo

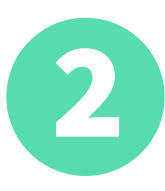

Retiros de empleados

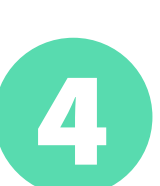

Anulación de novedades futuras

Puedes ingresar por

www.axacolpatria.co / Servicios / Servicios de ARL / Portal ARL o da clic en el siguiente botón

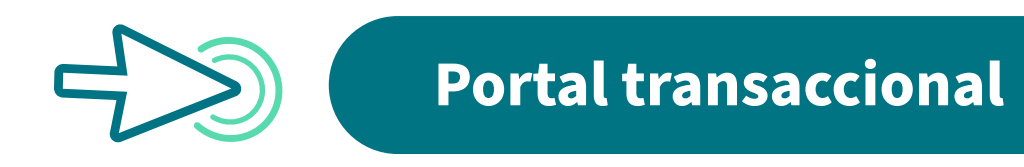

CERTIFICADO **AFILIACIÓN ARL**  **CAMBIOS TASA DE COTIZACIÓN**  ANULACIONES **FUTURAS** 

DESBLOQUEO **DE USUARIOS** 

### **RADICADOR DE SERVICIOS ARL**

Las novedades que se cargan por medio del radicador de servicios ARL son:

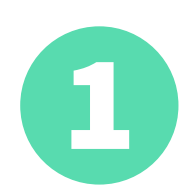

Corrección de documento

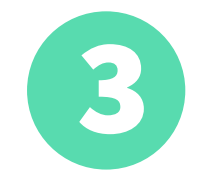

Corrección de salarios

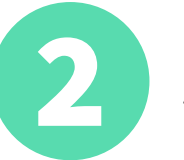

Anulación de ingreso

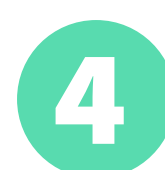

Cambio fecha de ingreso

Puedes ingresar por

www.axacolpatria.co / Servicios / Servicios de ARL / Radicador de Servicios ARL o da clic en el siguiente botón

**Radicador de servicios ARL** 

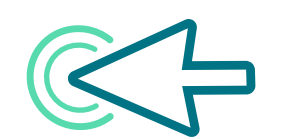

La solicitud se carga con las tipologías: EMPRESA – AFILIACIONES Y NOVEDADES – OTRAS NOVEDADES

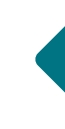

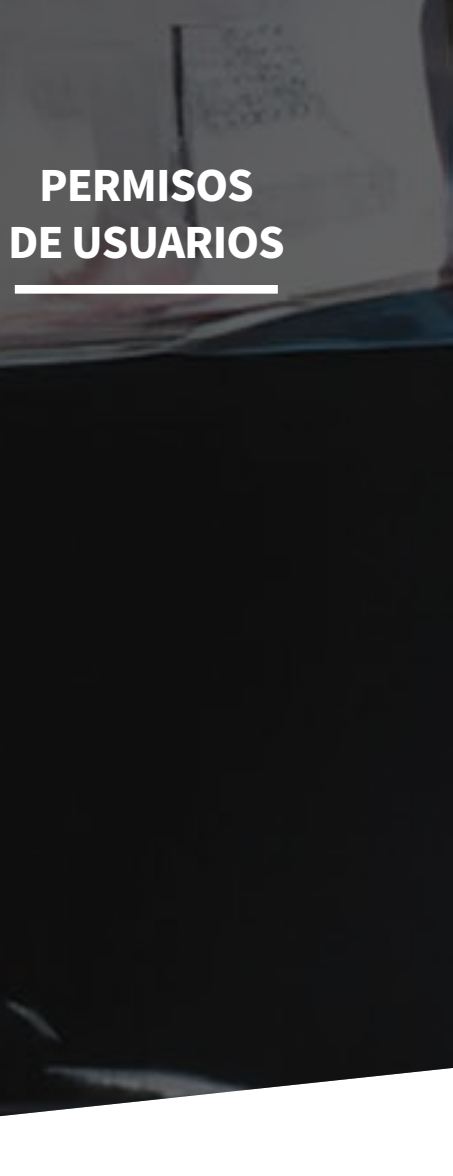

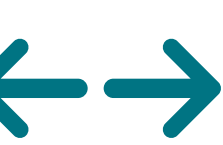

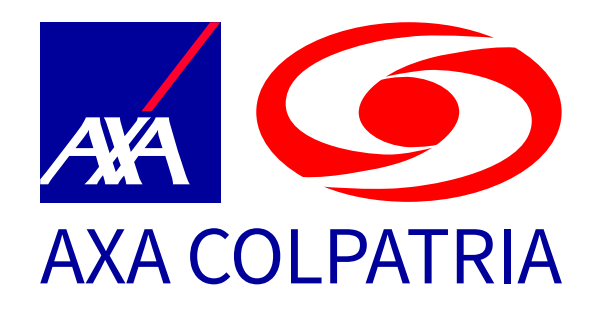

**INGRESOS Y RETIROS** 

## **Ingresos y retiros**

### **INGRESO DE EMPLEADO**

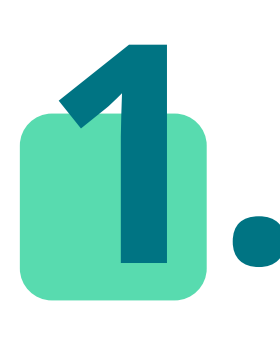

En el portal transaccional se debe seleccionar la pestaña que corresponda,

•EMPLEADOS (trabajador dependiente o aprendiz SENA) •ESTUDIANTES (practicantes universitarios) •INDEPENDIENTES (contrato de prestación de servicios) y luego individual o grupal.

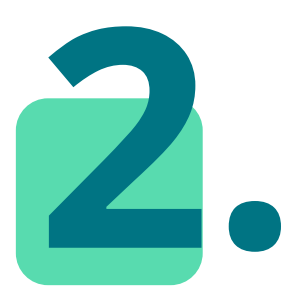

Seleccionar tipo de documento y digitar número de identificación, dar clic en el botón buscar.

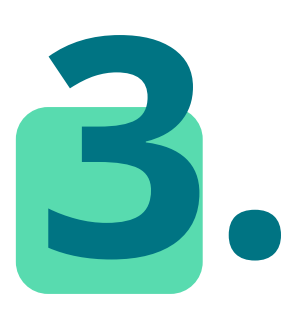

Dar clic en botón **aceptar** y empezar a diligenciar el formulario con todos los datos del empleado, los campos con \* son obligatorios.

#### CERTIFICADO **AFILIACIÓN ARL**

**CAMBIOS TASA DE COTIZACIÓN**  ANULACIONES **FUTURAS** 

DESBLOQUEO **DE USUARIOS** 

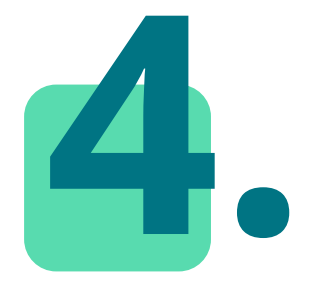

En **Grupo Ocupación** se debe elegir lo que más se asemeje **al cargo del empleado** (no tiene que ser exacto).

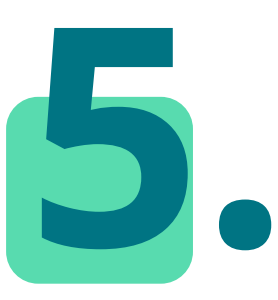

Por último, clic en **Ingresar Empleado**, y el sistema le debe notificar transacción exitosa, al dar clic en **aceptar** podrá **imprimir o guardar** comprobante de afiliación.

**RECORDAR:** la fecha de ingreso será a partir del día siguiente y se pueden programar ingresos futuros máximo hasta 30 días.

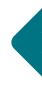

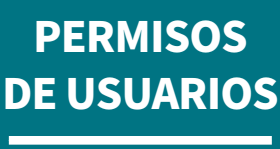

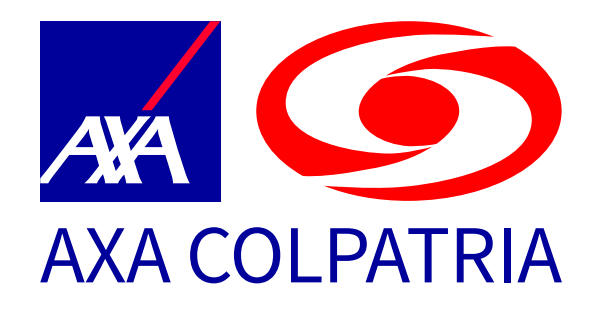

**INGRESOS Y RETIROS** 

# **Ingresos y retiros**

### **RETIRO DE EMPLEADO**

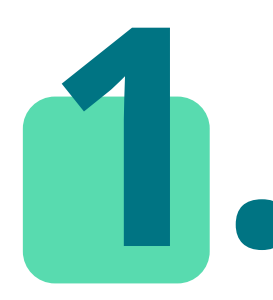

En el portal transaccional se selecciona empleados. - Retiros individual o grupal.

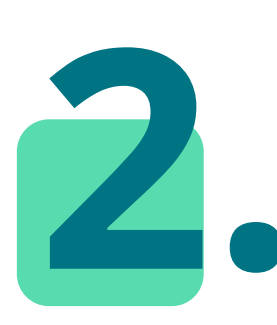

Se digita tipo de documento - Número de documento.

- Fecha de retiro y dar clic en Buscar.

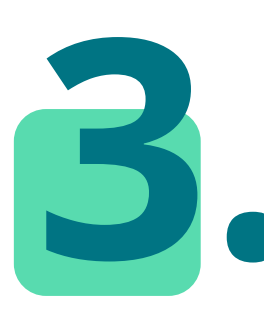

Se visualiza el formulario con los datos del empleado para validar y en la parte inferior aparece el **botón retirar.** 

CERTIFICADO **AFILIACIÓN ARL**  **CAMBIOS TASA DE COTIZACIÓN**  ANULACIONES **FUTURAS** 

DESBLOQUEO **DE USUARIOS** 

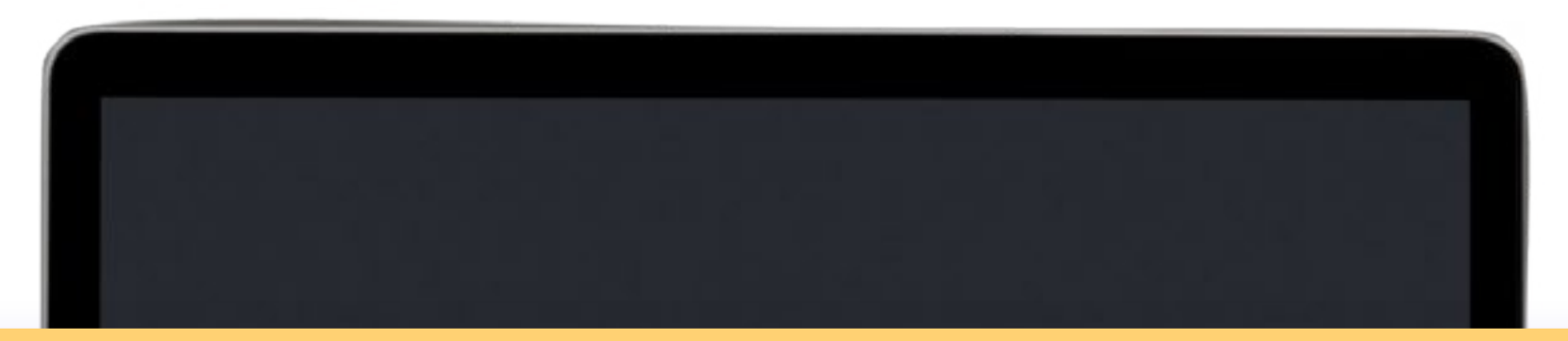

#### **NOTA**

Recuerda que se pueden realizar retiros retroactivos para máximo 3 meses. Sugerencia: realizar el reporte de los 🛛 🖉 retiros en el mismo mes de ocurrencia.

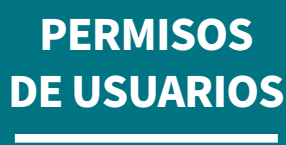

**AXA COLPATRIA** 

**GESTIÓN ADMINISTRATIVA DE NOVEDADES** 

INGRESOS **Y RETIROS** 

## **Certificado afiliación**

### **CERTIFICADO DE EMPLEADOS**

- 1. En el portal transaccional seleccionar la opción
  - Consultas y reportes
  - Certificado de empleados
  - Clic en vigentes o retirados.
- 2. Seleccionar el tipo de certificado,
  - A. Por documento de identidad (individual)
  - B. Por ciudad o centro de trabajo (masivo o grupal).

## **POR DOCUMENTO DE IDENTIDAD**

- 3. Clic en el **botón filtrar**.
- certificado.

**CERTIFICADO AFILIACIÓN ARL**  **CAMBIOS TASA DE COTIZACIÓN**  ANULACIONES **FUTURAS** 

DESBLOQUEO **DE USUARIOS** 

1. Ingresar **tipo y número** de documento.

2. Clic en el **botón agregar** documento.

4. Clic en el **icono PDF**, para descargar el

### **POR CIUDAD O CENTRO DE TRABAJO**

1.Ingresar la información de los filtros de acuerdo con las necesidades del certificado:

- Fecha inicial (fecha afiliación).
- Centro de trabajo.
- Para generar el certificado de todos los empleados, dar clic en filtrar (sin marcar ningún filtro).

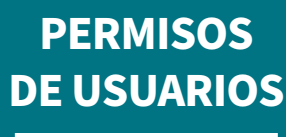

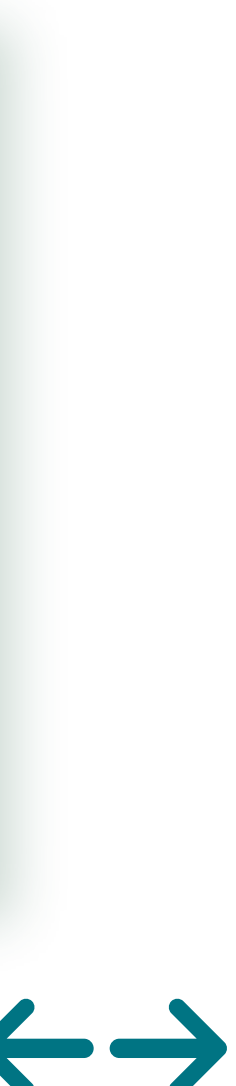

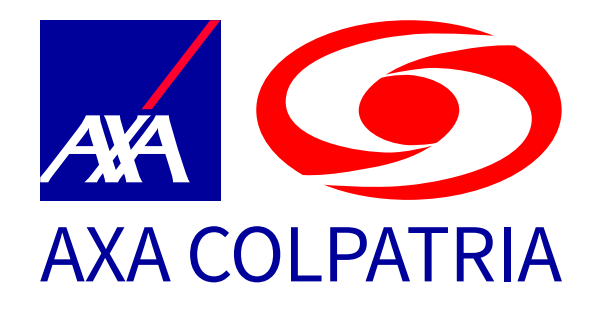

INGRESOS **Y RETIROS** 

## **Cambios tasa de cotización**

### **CAMBIAR NIVEL DE RIESGO**

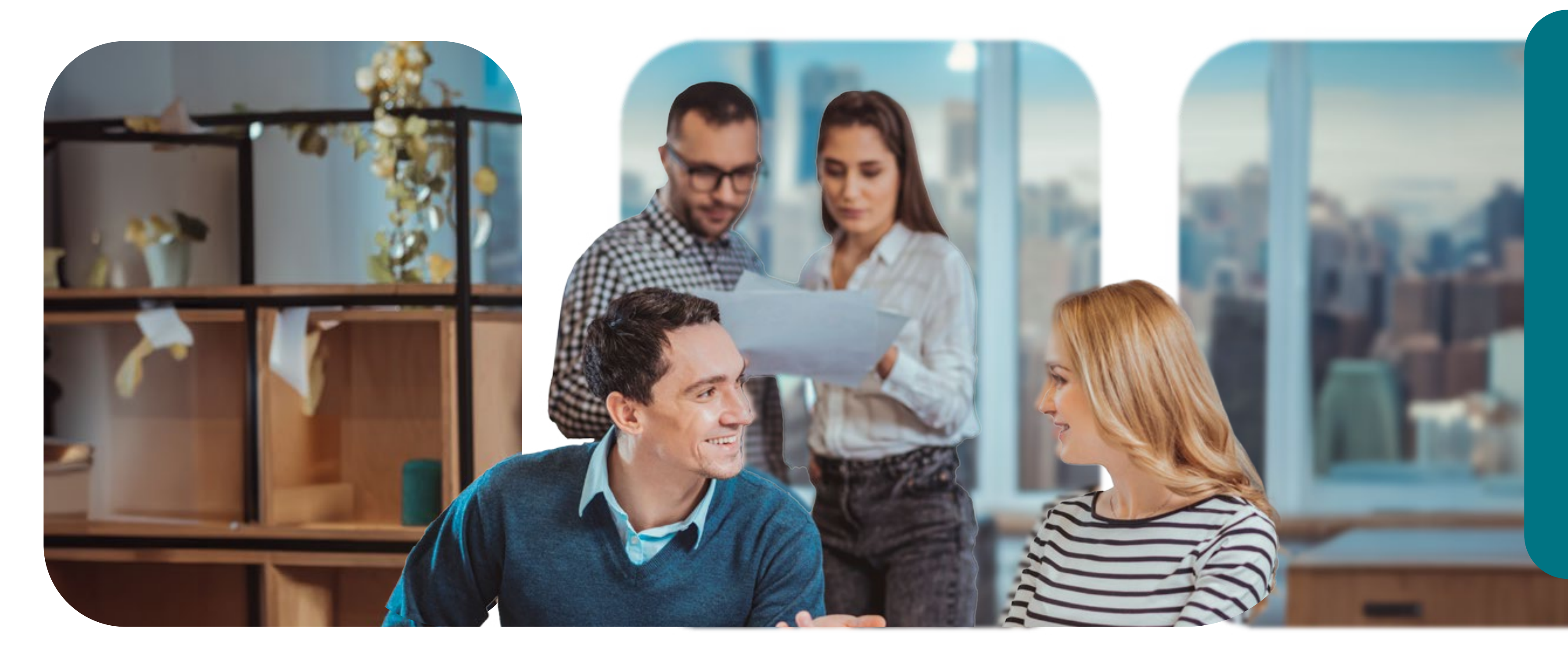

#### CERTIFICADO **AFILIACIÓN ARL**

**CAMBIOS TASA DE COTIZACIÓN**  ANULACIONES **FUTURAS** 

DESBLOQUEO **DE USUARIOS** 

- 1. En el portal transaccional se selecciona la pestaña empleados – dar clic en la opción traslado de centros de trabajo.
- 2. Dar **clic en individual** (si es solo un empleado al que le haremos el cambio de tasa), **clic en grupal** (si requieren un cambio de tasa masivo).
- 3. En el apartado de "individual" ingresar número de identificación del empleado.
- **4.Seleccionar** el centro de trabajo en el que se hará el cambio.
- 5. Clic en **trasladar**, el portal le permitirá descargar un soporte en pdf del cambio.

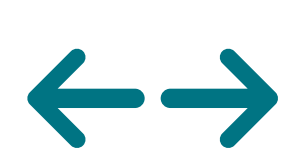

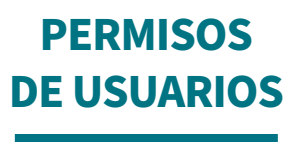

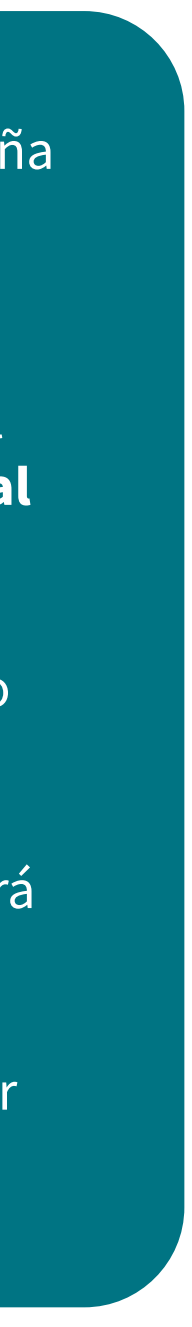

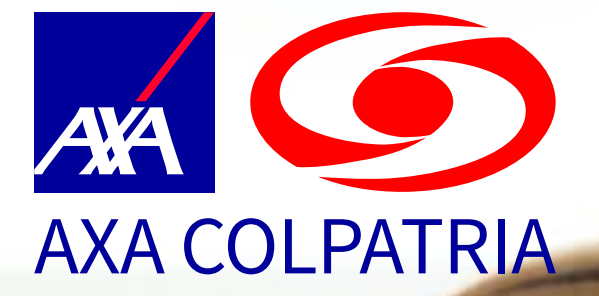

INGRESOS **Y RETIROS** 

## Anulaciones futuras

#### CERTIFICADO **AFILIACIÓN ARL**

**CAMBIOS TASA DE COTIZACIÓN**  **ANULACIONES FUTURAS** 

DESBLOQUEO **DE USUARIOS** 

### **ANULACIONES FUTURAS**

En el portal transaccional seleccionar la opción empleados – dar clic en modificación ingreso futuro- anulación novedades futuras.

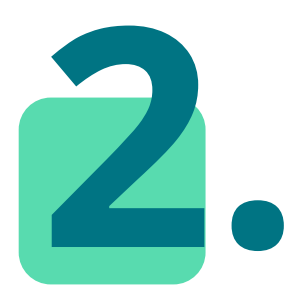

Dar clic en documento - clic en aceptar luego **clic en agregar +**, se ingresan los datos del empleado y **clic en buscar.** 

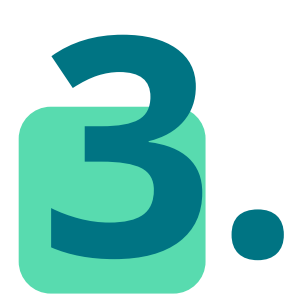

Se reflejarán las novedades del colaborador que están pendientes por aplicarse, seleccionar la novedad que se **requiere anular y** dar clic en anular.

- Se recomienda descargar comprobante de anulación una vez sea realizada.
- Por medio de esta opción podrá anular ingresos y retiros futuros.

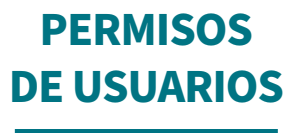

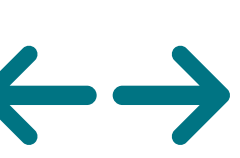

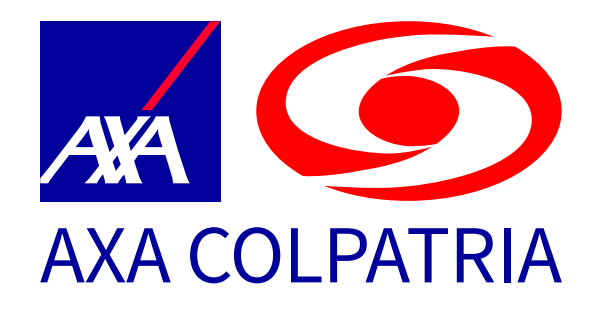

INGRESOS **Y RETIROS** 

# Desbloqueo de usuarios

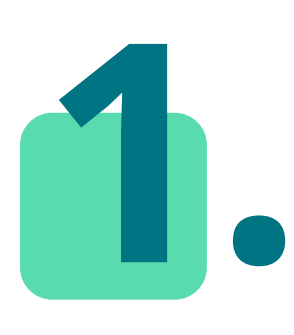

En la pantalla inicial donde se solicita usuario y contraseña, se debe seleccionar en la parte inferior la opción desbloquear usuario.

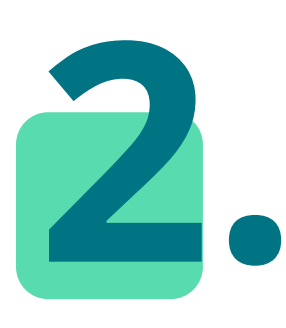

Ingresar el tipo y número de documento ligado al usuario.

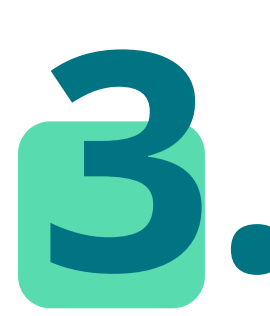

Validar el ingreso con la clave vigente, en caso de no recordar su contraseña, dar clic en la opción actualizar datos.

#### CERTIFICADO **AFILIACIÓN ARL**

#### **CAMBIOS TASA DE COTIZACIÓN**

ANULACIONES **FUTURAS** 

DESBLOQUEO **DE USUARIOS** 

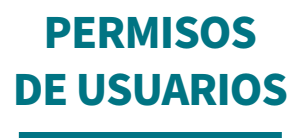

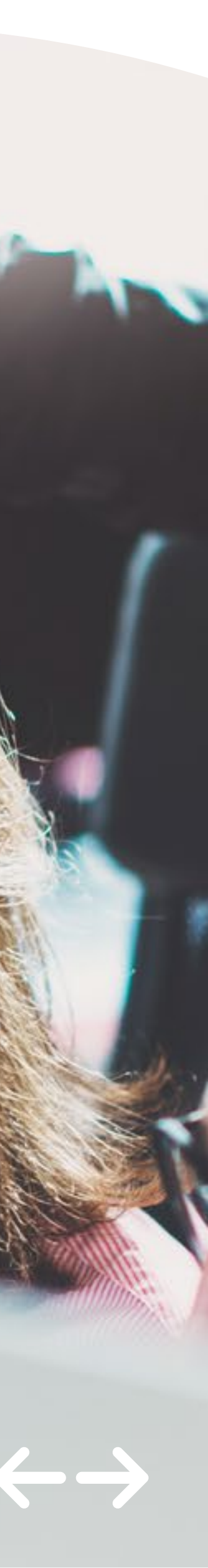

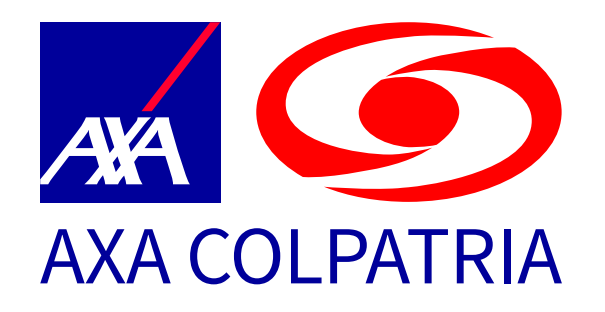

INGRESOS **Y RETIROS** 

## Actualizar datos

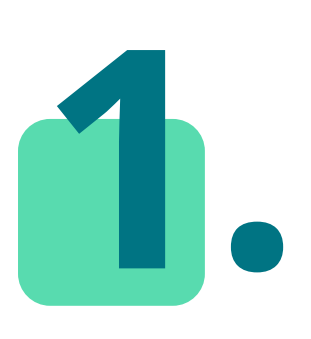

Seleccionar siempre "persona jurídica" y en tipo de usuario "cliente ARL"

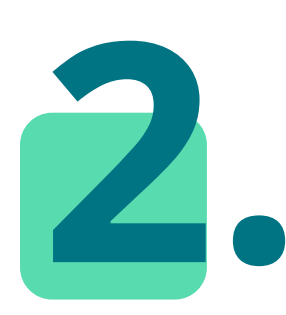

Diligenciar la información personal y posteriormente la información empresarial.

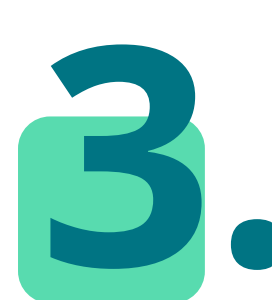

Ingresar la nueva contraseña y dar clic en continuar.

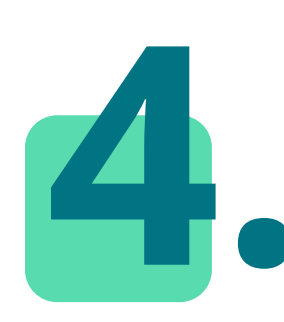

Podrá validar el ingreso con la nueva clave asignada.

#### CERTIFICADO **AFILIACIÓN ARL**

**CAMBIOS TASA DE COTIZACIÓN**  ANULACIONES **FUTURAS** 

DESBLOQUEO **DE USUARIOS** 

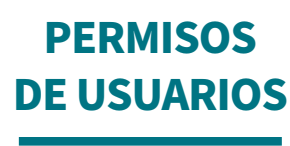

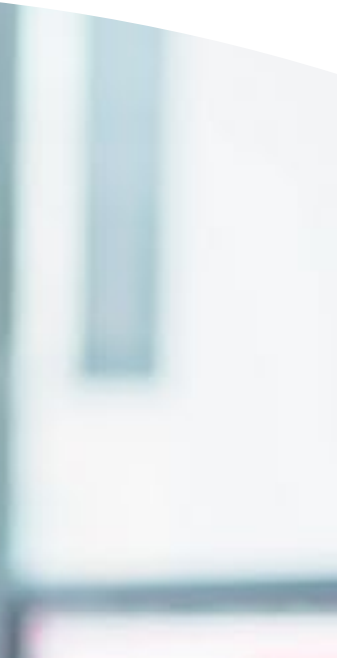

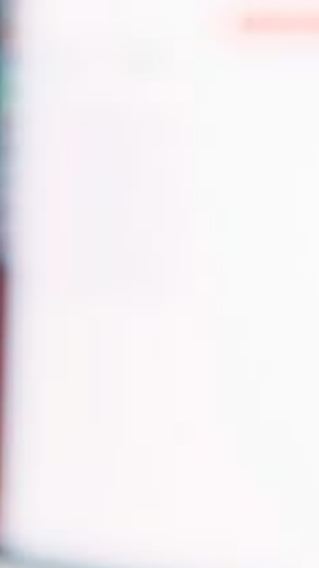

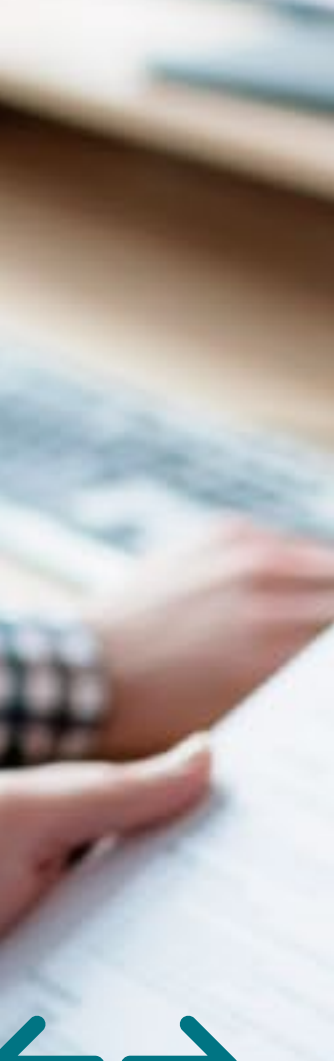

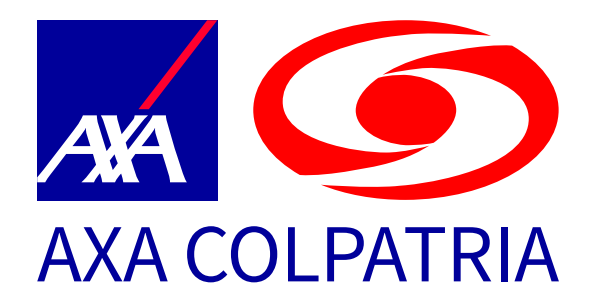

INGRESOS **Y RETIROS** 

## Permisos de usuarios

**CAMBIOS TASA DE COTIZACIÓN**  ANULACIONES **FUTURAS** 

DESBLOQUEO **DE USUARIOS** 

## **PERMISOS DE USUARIOS**

Este proceso solo lo puede realizar el usuario con perfil OFICIAL y permite asignar los permisos u operaciones a las que tendrán acceso los usuarios operadores ya creados:

> Ingresar usuario y contraseña de ingreso al portal transaccional.

Seleccionar operaciones de consulta o transacción.

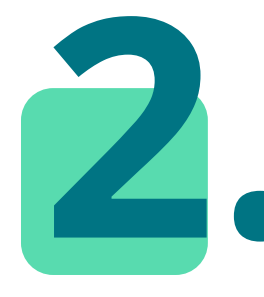

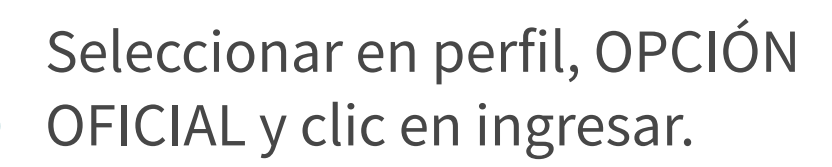

Dar clic en la pestaña administración – clic en usuarios operadores.

Se identifica el usuario operador que se va a configurar – clic en asignar operaciones.

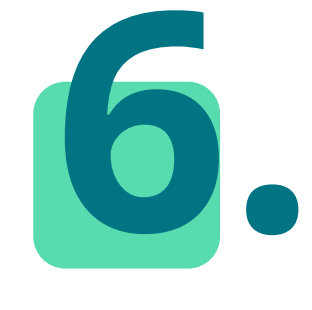

Dar clic izquierdo sostenido y se arrastra la operación hasta el apartado derecho (operaciones asignadas).

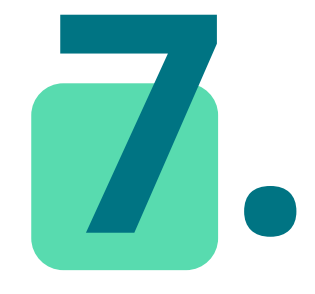

El usuario operador podrá ingresar al portal y validar la operación asignada.

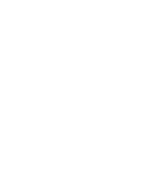

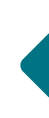

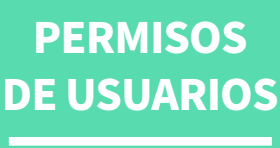

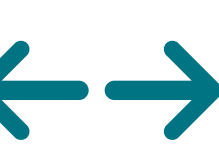

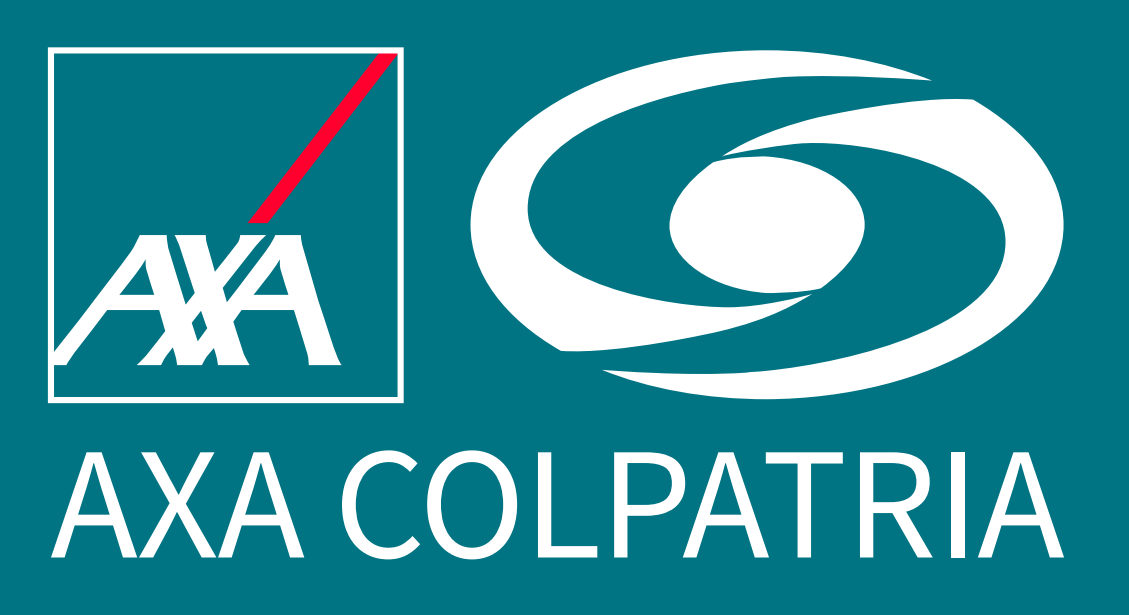

## www.axacolpatria.co f 🔿 🕅 🖿 AXACOLPATRIA

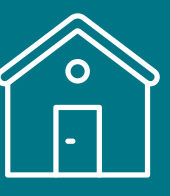

113